## 旅行期间按当地时间设置时钟

在"时钟设定"的"区域设置"中,选择旅行目的地,按当地时间更改日期 和时间显示。旅行回来后,恢复地区设置。

1 碰触 , 显示菜单。

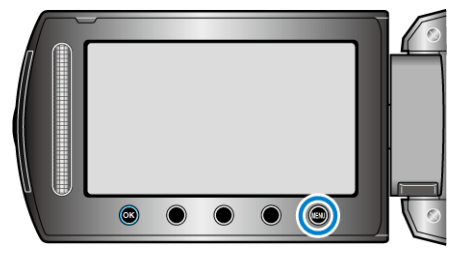

2 选择"时钟设定"并碰触 ❷。

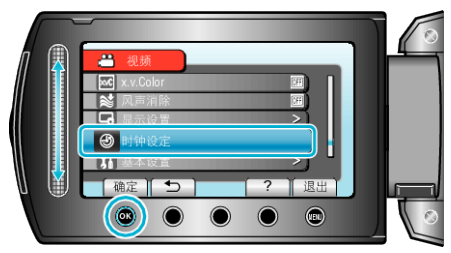

3 选择"区域设置"并碰触 Ⅰ.

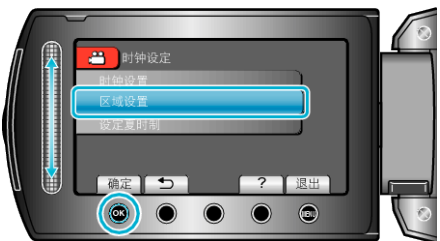

4 选择您旅行的区域,并碰触 🕾。

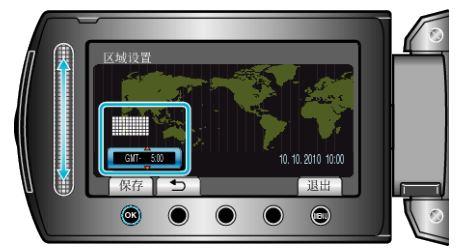

• 显示城市名称和时差。

- 注: -
- ٠
- -"区域设置"设置更改时钟时间,计入时差。 回国后,重新选择最初设置的地区,恢复原来的时钟设置。